**ATENCIÓN** 

Las imágenes de las pantallas de inicio pueden ser distintas a la que usted ve, pero la funcionalidad es la misma.

# COMO CONFIGURAR ONE PRO. POR PRIMERA VEZ.

1) Conexión entre TV y ONE PRO.

A - Desembale su TV Box ONE PRO.

B - Conecte el cable HDMI a la salida de video del ONE PRO.

C - Conecte el cable HDMI al televisor en una entrada libre de Video y recuerde cual es, HDMI 1 o HADMI 2 para luego seleccionar esa entrada.

D - Conecte la fuente al ONE PRO y luego a la tensión del hogar.

El ONE PRO encenderá solo.

F - En el TV seleccione la entrada HDMI al cual conecto el cable de video de ONE PRO.

| Smartbo     | ×              | (*      | 07:           | :11 |
|-------------|----------------|---------|---------------|-----|
| Google Play | Netflix        | Chrome  | YouTube       |     |
| Apps        | Files Miracast | KD Play | Music Setting |     |
|             | •              |         |               |     |

## Configuración ONE PRO.

1) Como configurar el Idioma:

Para configurar el idioma a lenguaje español debe hacer lo siguiente:

- A Con el control remoto y desde la pantalla de inicio diríjase Setting y presione "OK".
- B Seleccione Device Preference y presione "OK".

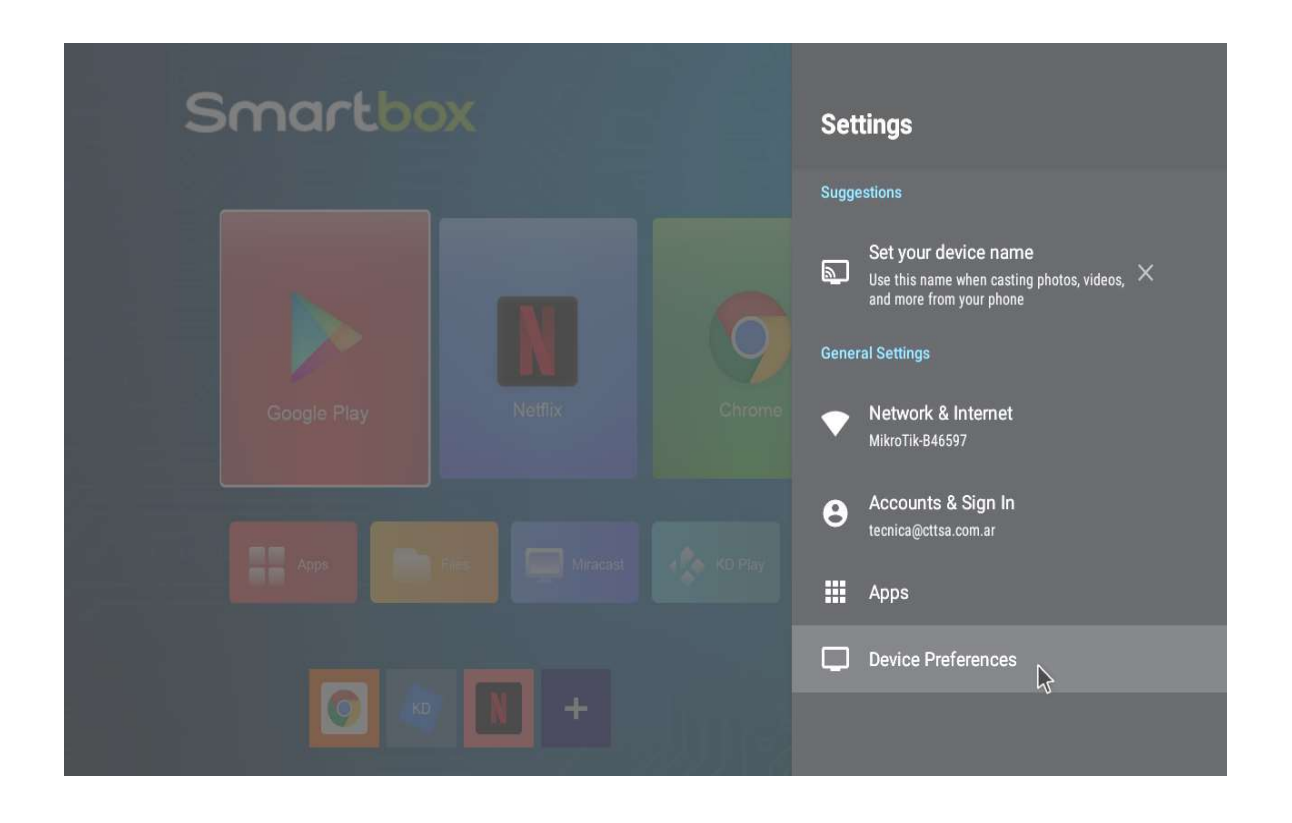

C- Dentro de Device Preference ingrese en Languaje y presione "OK"

| Smartbox | Device Preferences                  |
|----------|-------------------------------------|
|          | O About                             |
|          | O Date & time                       |
|          | 🕀 Language 🔓                        |
|          | Keyboard<br>Android Keyboard (AOSP) |
|          | 🖶 Mouse Mode                        |
|          | 🚯 Display                           |
|          | → Inputs                            |
|          | Sound                               |
|          | Storage                             |

D- Desplazando hacia abajo seleccionar, en este caso, "Español (Estados Unidos)

| Smartbox                   | Language                   |  |  |  |
|----------------------------|----------------------------|--|--|--|
|                            | O English (India)          |  |  |  |
|                            | O English (United Kingdom) |  |  |  |
|                            | English (United States)    |  |  |  |
| Google Play Netflix Chrome | O English (XC)             |  |  |  |
|                            | O Español (España)         |  |  |  |
|                            | O Español (Estados Unidos) |  |  |  |
|                            | O Filipino                 |  |  |  |
|                            | O Français (Canada)        |  |  |  |
|                            | O Français (France)        |  |  |  |

Presionando "OK". Ya está configurado nuestro TV Box ONE PRO en lenguaje español.

# 2) Como conectar el ONE PRO a la Red de mi Hogar:

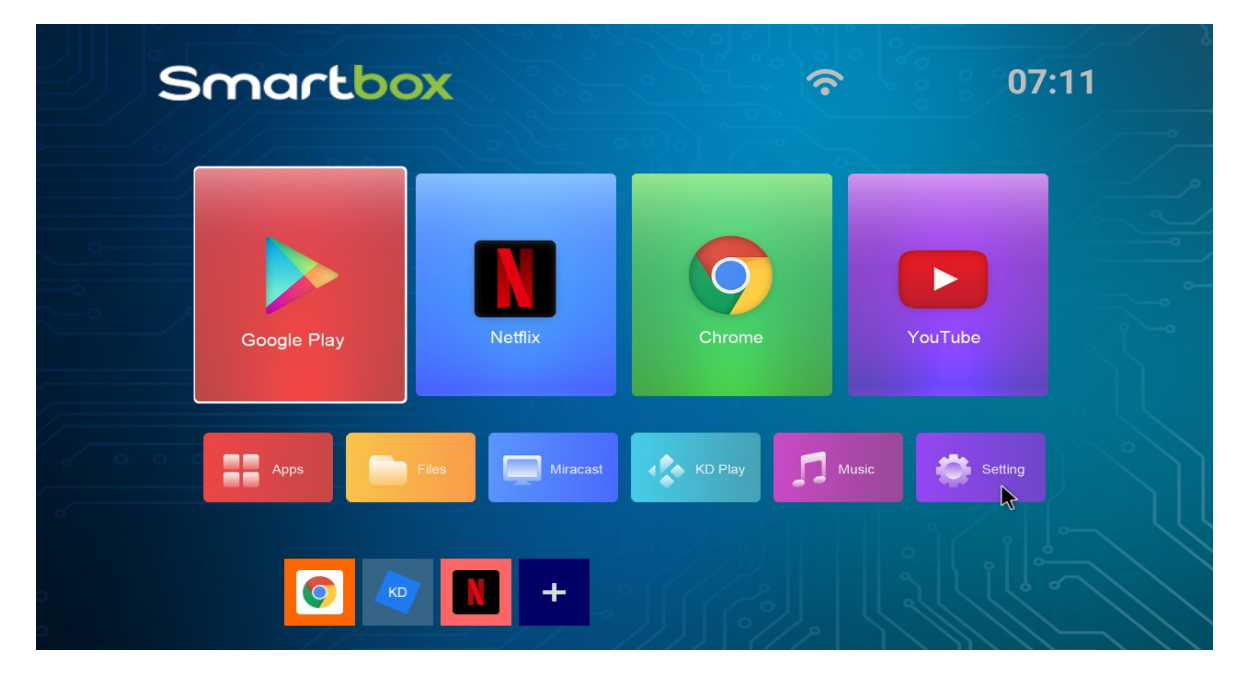

A- Con el control remoto y desde la página principal diríjase Setting y presione "OK".

B- Seleccione "Red e Internet" y presione "OK".

C- Dentro de "Red e Internet" verificar que el interruptor W FI este encendido caso contrario encender.

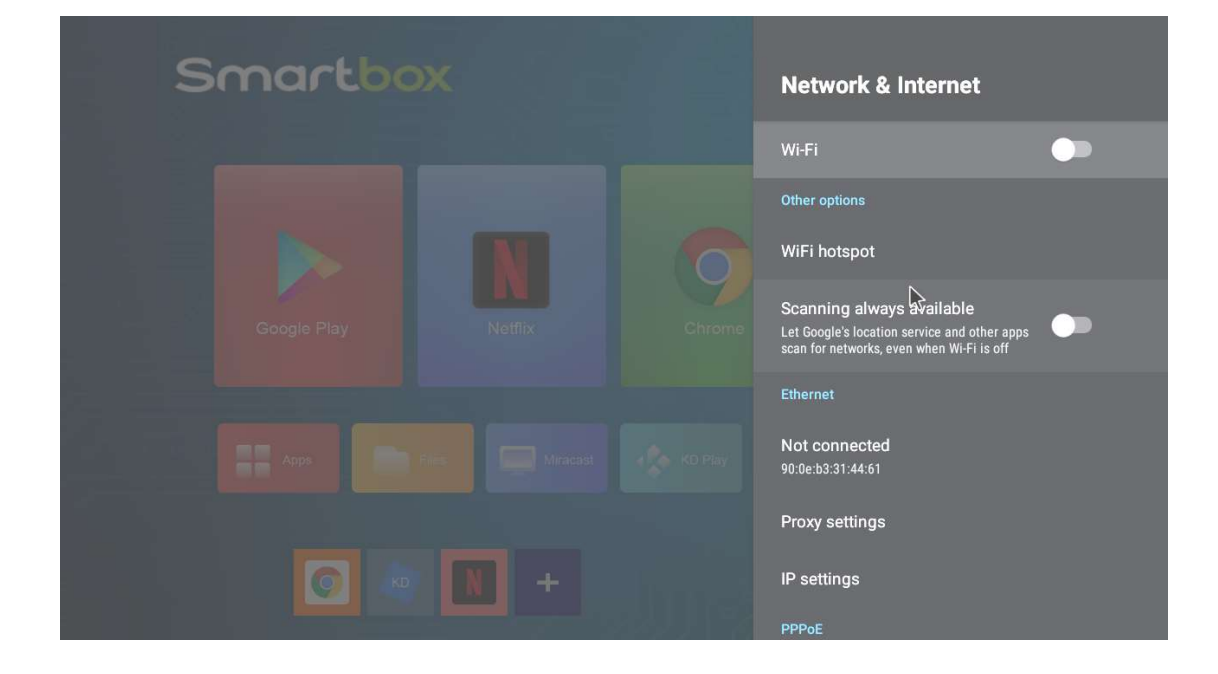

Imagen con WIFI apagado.

#### Imagen WI FI encendida.

| Smartbo     |  | Network & Internet                                                                                              |                        |
|-------------|--|----------------------------------------------------------------------------------------------------|------------------------|
|             |  | Wi-Fi                                                                                                    | -                      |
|             |  | Available networks                                                                                              |                        |
|             |  | Other options                                                                                                   | $\widehat{\mathbf{A}}$ |
|             |  | Add new network                                                                                                 |                        |
| Google Play |  | WiFi hotspot                                                                                                    |                        |
|             |  | Scanning always available<br>Let Google's location service and other<br>scan for networks, even when Wi-Fi is c | apps                   |
|             |  | Ethernet                                                                                                    |                        |
|             |  | Not connected<br>90:0e:b3:31:44:61                                                                              |                        |
|             |  | Proxy settings                                                                                                  |                        |

D) Una vez encendido podremos verificar a que red nos queremos conectar y simplemente la seleccionamos y presionamos "OK". Red seleccionada.

#### NOTA:

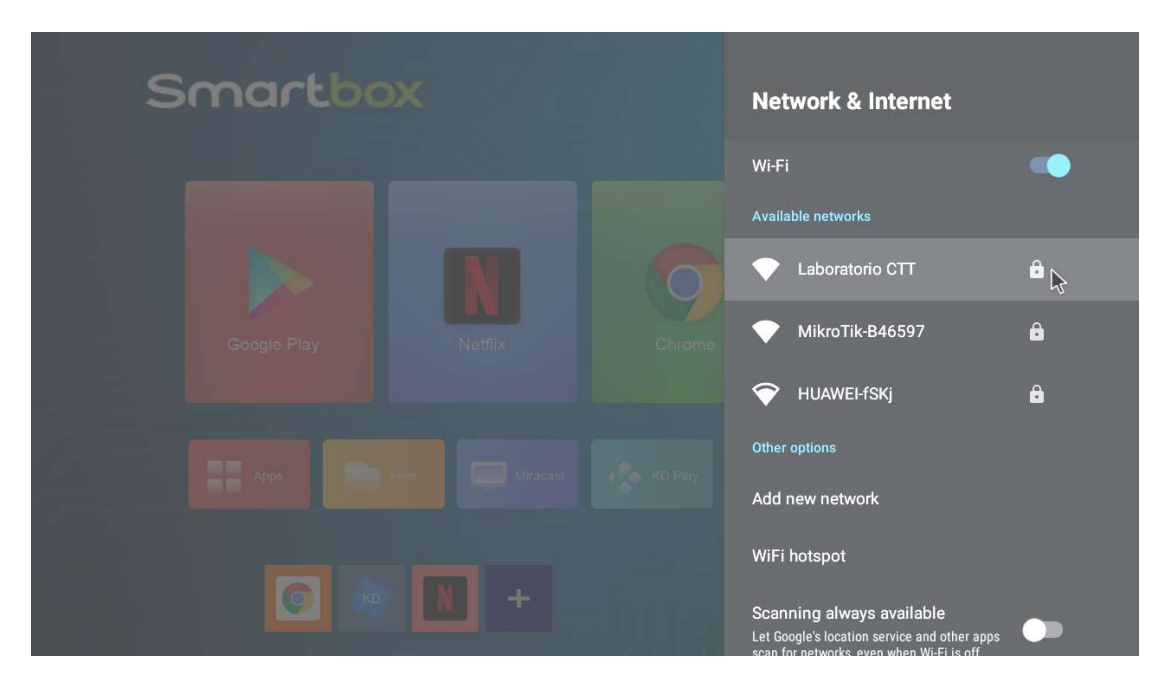

EN ESTE EJEMPLO USAMOS UNA RED DE NUESTRA PROPIEDAD (Laboratorio CTT) UD. DEBERA SELECCIONAR LA RED PROPORCIONADA POR SU PROVEEDOR DE INTERNET LOCAL.

E) Nos pedirá la clave, la escribimos desde el teclado que se abre dentro de esta opción y presionamos la tecla Verde para aceptar. Clave Tecla aceptar.

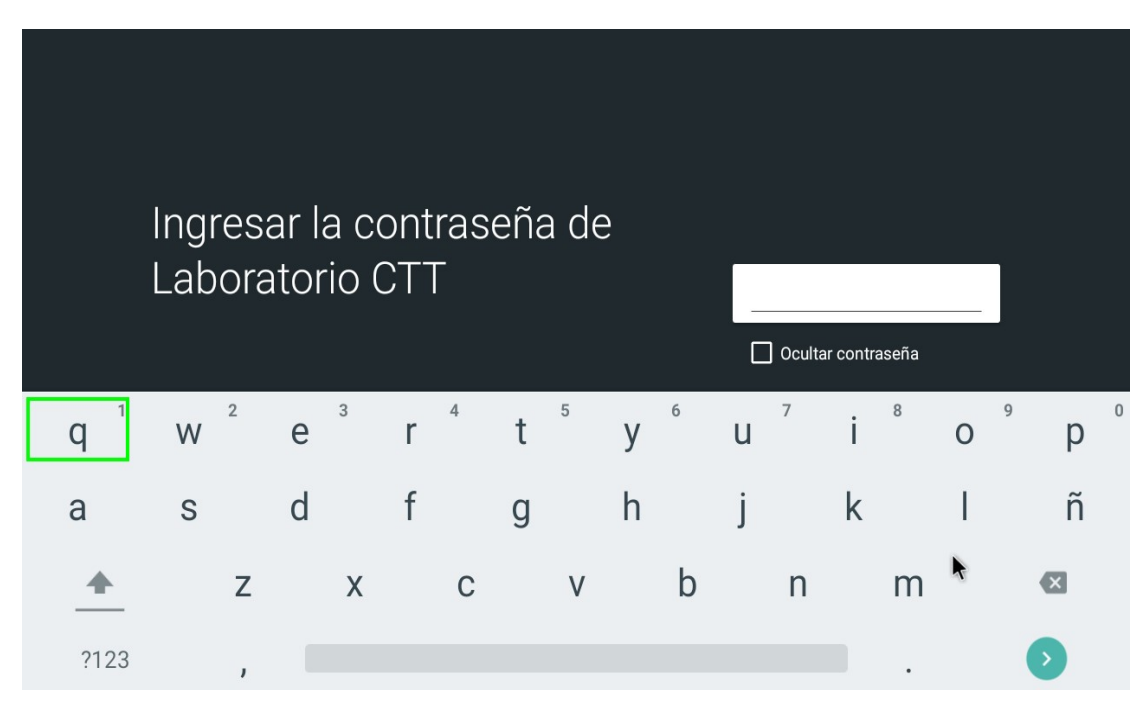

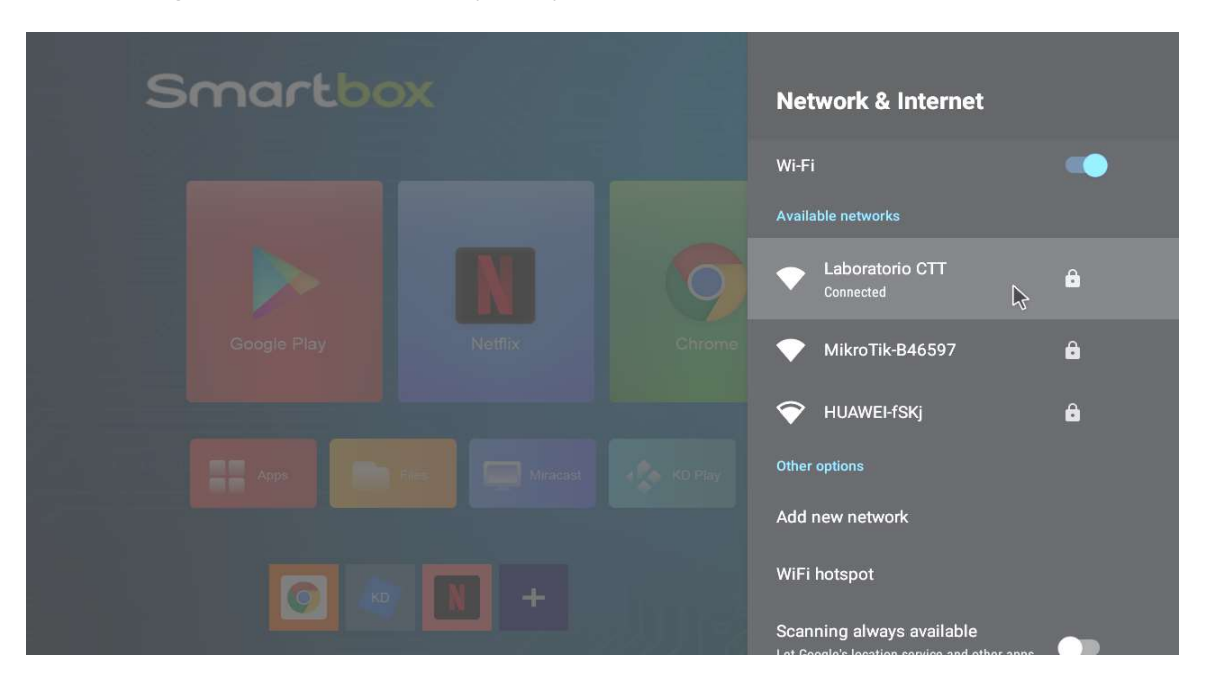

Aguardamos unos instantes y nos aparecerá la conexión establecida o conectada.

Presionamos la tecla home y regresaremos al menú principal, el equipo ya esta conectado a la red.

3) Como establecer zona horaria y el Reloj del ONE PRO.

**Nota Importante:** Debemos establecer la zona horaria ya que si no realizamos este paso habrá aplicaciones que no funcionaran correctamente y el reloj tomara horario de fabrica.

Para configurar debe hacer lo siguiente:

| A - Con el control remoto y desde la principal diríjase Setting y presione "OK". |  |  |  |  |  |  |  |  |  |
|----------------------------------------------------------------------------------|--|--|--|--|--|--|--|--|--|
|                                                                                  |  |  |  |  |  |  |  |  |  |

| S | martbo      | X              |         | 07            | :11 |
|---|-------------|----------------|---------|---------------|-----|
|   | Google Play | Netflix        | Chrome  | YouTube       |     |
|   | Apps        | Files Miracast | KD Play | Music Setting |     |
| 0 | 0           | N +            |         |               |     |

B - Seleccione Device Preference y presione "OK".

| Smartbox | Settings                                                                                          |
|----------|---------------------------------------------------------------------------------------------------|
|          | Suggestions                                                                                       |
|          | Set your device name Use this name when casting photos, videos, $\times$ and more from your phone |
|          | General Settings                                                                                  |
|          | Network & Internet<br>MikroTik-846597                                                             |
|          | Accounts & Sign In<br>tecnica@cttsa.com.ar                                                        |
|          | Apps                                                                                              |
|          | Device Preferences                                                                                |
|          |                                                                                                   |

C - Dentro de Device Preference ingrese a Fecha y Hora presionamos. "OK".

| Smartbox |  | Pre        | ferencias del dispositivo                   |
|----------|--|------------|---------------------------------------------|
|          |  | <b>(</b> ) | Acerca de                                   |
|          |  | 0          | Fecha y hora 🕟                              |
|          |  | ⊕          | Idioma                                      |
|          |  |            | <b>Teclado</b><br>Teclado de Android (AOSP) |
|          |  | -          | Mouse Mode                                  |
|          |  | ٩          | Pantalla                                    |
|          |  | €          | Entradas                                    |
|          |  | •          | Sonido                                      |
|          |  | -          | Almacenamiento                              |

D - Seleccione seleccionamos "Establecer Zona Horaria" presionamos "OK".

| Smartbox | Fecha y hora                                                      |
|----------|-------------------------------------------------------------------|
|          | Fecha y hora automáticas<br>Usar la hora proporcionada por la red |
|          |                                                                   |
|          |                                                                   |
|          | Establecer zona horaria<br>GMT-03:00                              |
|          | Usar formato de 24 horas                                          |
|          |                                                                   |

E - Nos desplazamos hasta encontrar "Buenos Aires"

| Smartbox | Establecer zona horaria            |     |
|----------|------------------------------------|-----|
|          | Halifax<br>GMT-04:00               | 0   |
|          | Manaos<br>GMT-04:00                | 0   |
|          | San Juan de Terranova<br>GMT-03:30 | 0   |
|          | Buenos Aires<br>GMT-03:00          | ◙ ⊾ |
|          | Montevideo<br>GMT-03:00            | 0   |
|          | <b>Nuuk</b><br>GMT-03:00           | 0   |
|          | Recife<br>GMT-03:00                | 0   |

y presionamos "OK".

**Nota:** La fecha y la hora debemos dejarla en automática ya que la tomara desde el servicio de internet.

Presionamos la tecla y regresaremos al menú principal nuestro equipo ya está configurado con la fecha / hora y zona horaria y nuestro reloj.

# 4) Como configurar mi cuenta e inicio de sesión.

Nota importante: Para que en el TV Box podamos navegar en Internet debemos si o si configurar una cuenta de inicio de sesión.

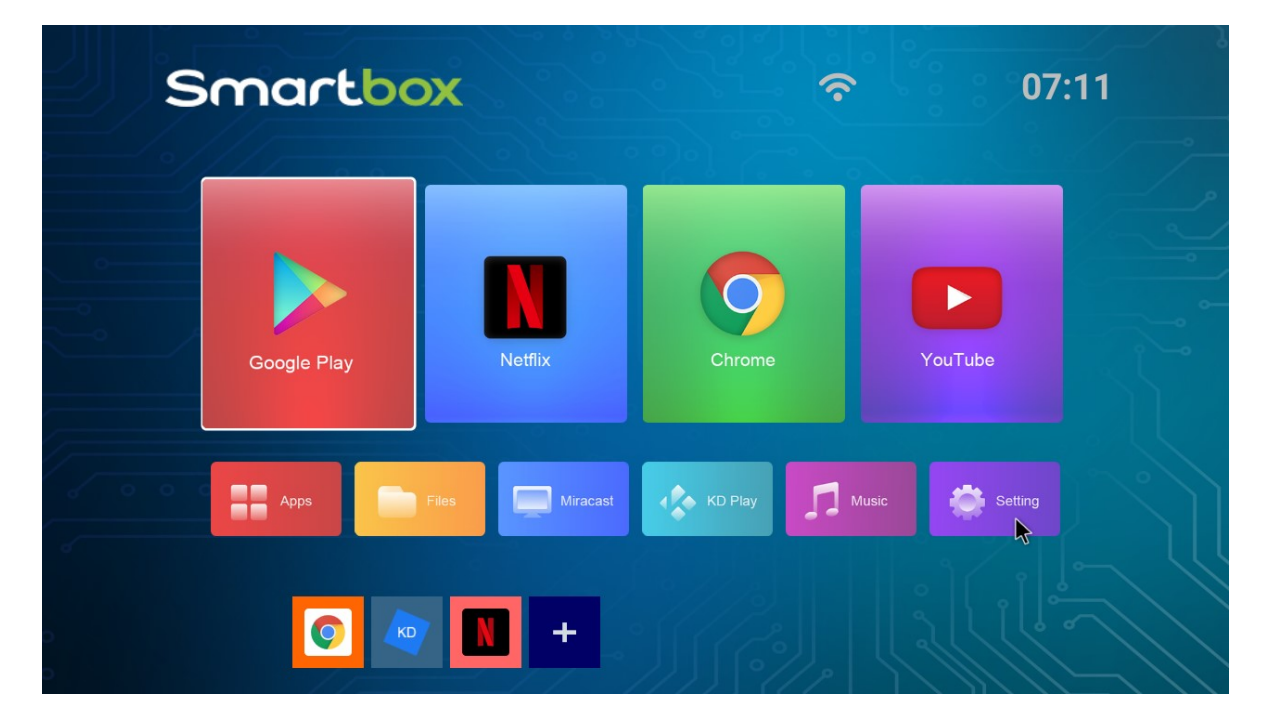

Para configurar Cuentas e inicios de sesión siga los siguientes pasos:

- A Desde la pantalla principal del TV Box ingrese a "Setting".
- Smartbox Configuración Escribe el nombre del dispositivo Usa este nombre cuando transmitas fotos, videos y mucho más contenido desde tu Internet y red Cuentas y acceso tecnica@cttsa.com.ar 8 2 Apps Preferencias del dispositivo
- B Dentro de Setting o Ajustes, seccionar: Cuentas e inicio de sesión.

C – Dentro de cuentas e inicio de sesión seleccionar: "Añadir Cuentas". Y siga los pasos ingresando Correo y contraseña.

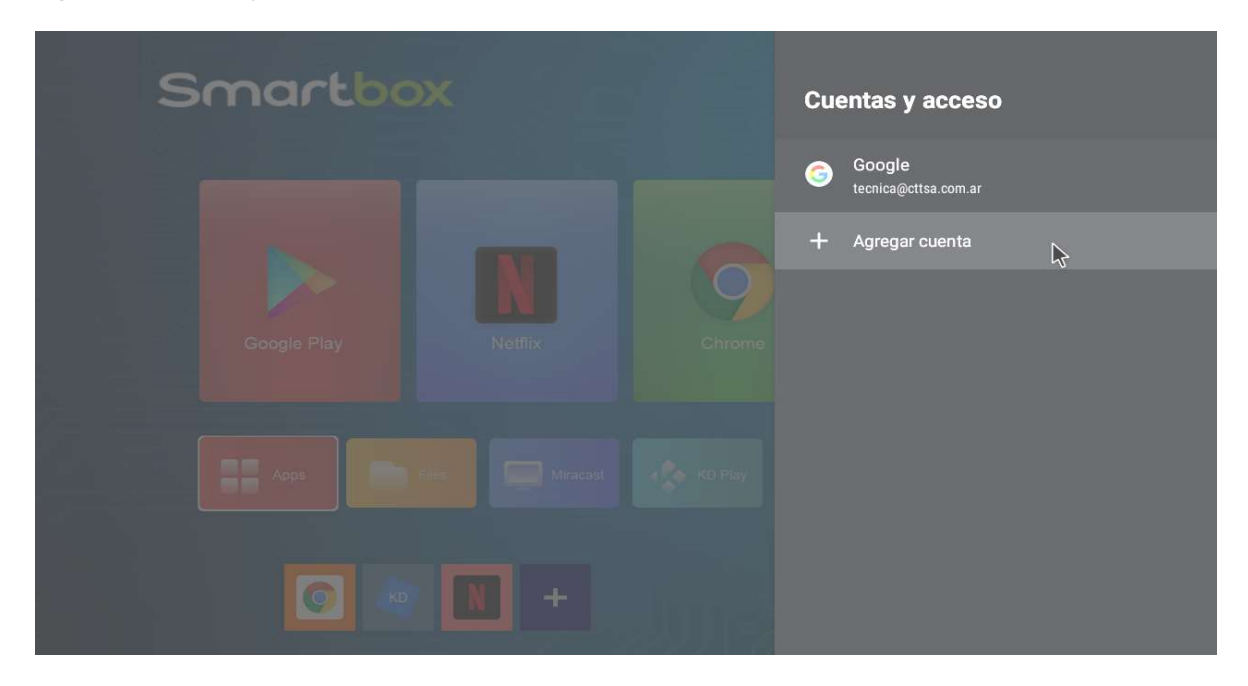

| Elegir un tipo de cuenta | G Google |
|--------------------------|----------|
|                          |          |

D – Agregar la cuenta de correo y contraseña. Y listo ya se encuentra dada de alta la cuenta.

|   |      |   |   | G<br>In<br>Ut  | iciar<br>iiciar<br>iliza tu<br>Correo ele | e<br>Sesi<br>cuenta<br>ectrónico | ÓN<br>1 de Go<br>0 teléfon | ogle<br>o     |                  |   |   |   |   |   |   |        |   |   |
|---|------|---|---|----------------|-------------------------------------------|----------------------------------|----------------------------|---------------|------------------|---|---|---|---|---|---|--------|---|---|
|   | q 1  | W | 2 | <sub>гна</sub> | as olvid<br>3                             | ado tu o                         | 4                          | electrón<br>t | <b>ico?</b><br>5 | V | 6 | u | 7 | i | 8 | 9<br>O | р | 3 |
|   | a    | S |   | d              |                                           | f                                |                            | g             |                  | h |   | i |   | k |   | 1      | ñ |   |
|   | +    |   | z |                | х                                         |                                  | С                          | Ū             | V                |   | b | , | n |   | m |        | × | - |
| 7 | ?123 |   | @ |                |                                           |                                  |                            |               |                  |   |   |   |   |   |   |        | Ð |   |
|   |      |   |   |                |                                           |                                  |                            |               |                  |   |   |   |   |   | • |        |   |   |

# Como descargar e instalar una aplicación.

Existen distintas formas de descargar e instalar una aplicación en el TV Box, mencionaremos algunas más conocidas:

# 1) Desde El TV Box:

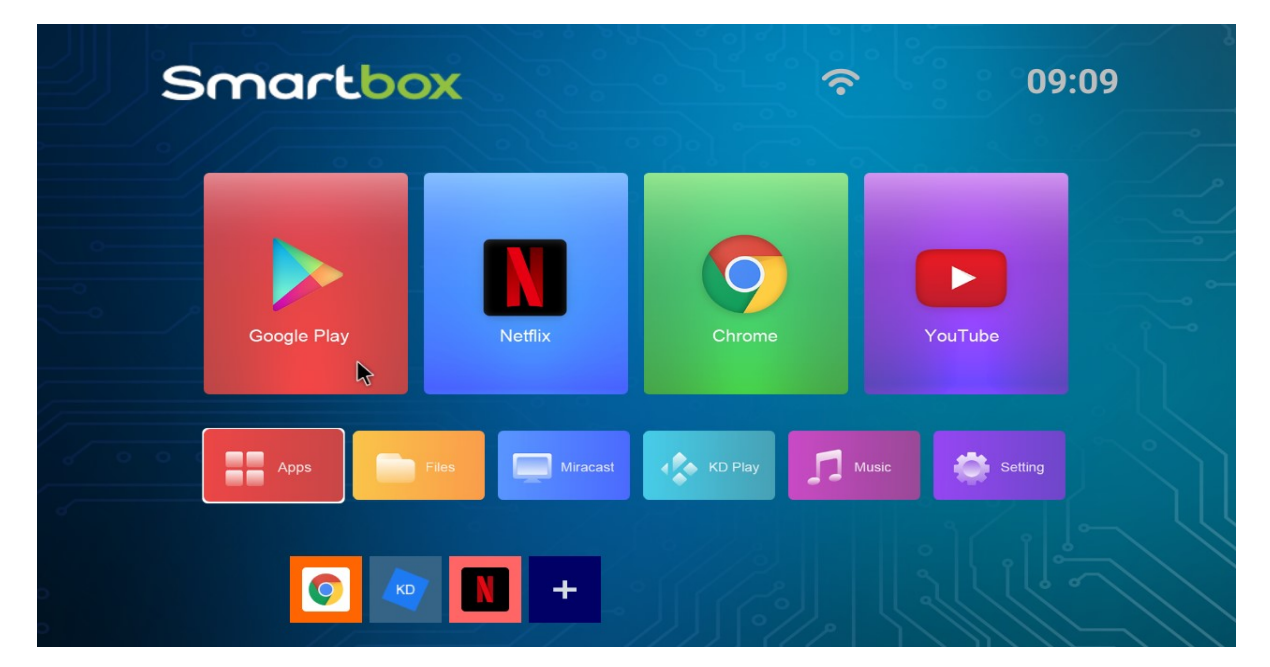

A – Estando en la pantalla principal Ingresamos a Google Play

### B – Abrimos el buscador.

|                 |                                       |                                                          | Real Provide State State Sta |
|-----------------|---------------------------------------|----------------------------------------------------------|----------------------------------------------------------------------------------------------------|
|                 | Programas y películas                 | Goog                                                     | le Play                                                                                                    |
|                 | blim 🖻                                | FOX                                                      | HBO                                                                                                    |
| 🕞 Inicio        |                                       |                                                          |                                                                                                    |
| 🎮 Juegos        | blimtv: tv, novelas gratis<br>blim tv | FOX<br>Disney                                            | HBO GO ® Película<br>HBO Digital Latin Amé                                                                                                    |
| 🔳 Mis apps      |                                       |                                                          |                                                                                                    |
| 🔯 Configuración |                                       |                                                          |                                                                                                    |
|                 |                                       |                                                          |                                                                                                    |
|                 |                                       | Vimu Media Player for TV<br>Alexander Kolychev US\$ 2,49 |                                                                                                    |
|                 |                                       |                                                          |                                                                                                    |

C – Usando el teclado virtual escribimos la aplicación requerida en este caso prime video y le damos buscar.

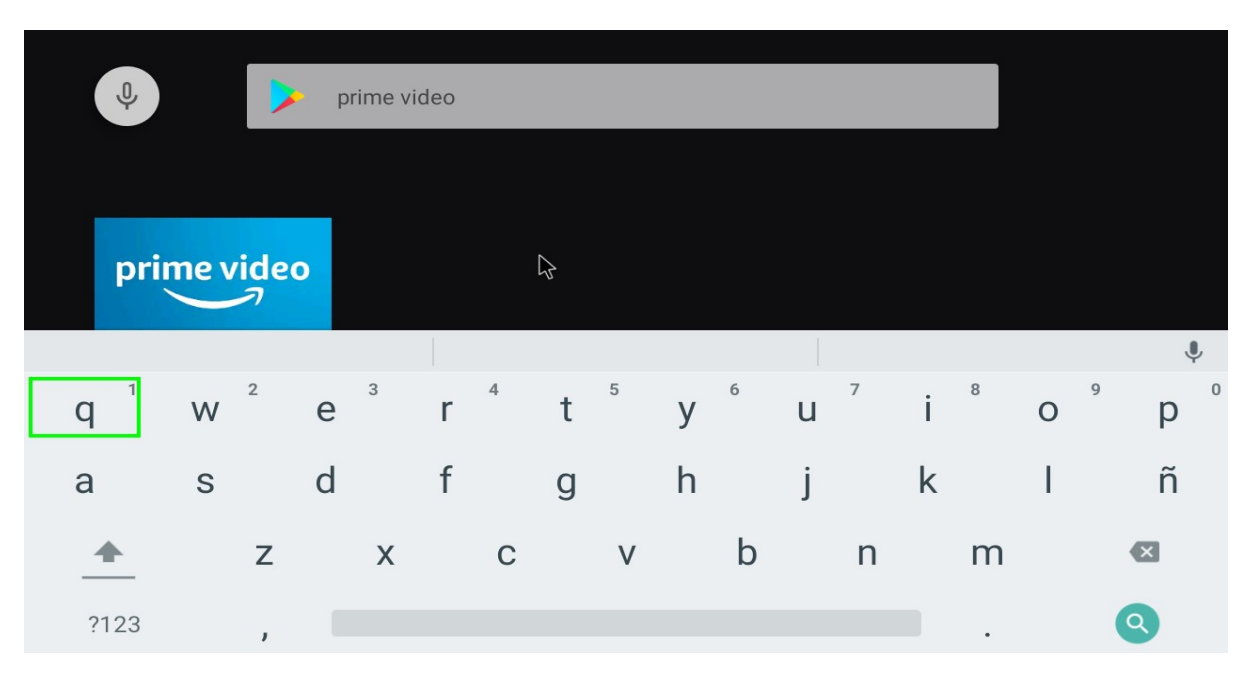

- D Seleccionamos la aplicación
- E Damos Clic en instalar y esperamos la descarga y la instalación.

| Prime Video -<br>Android TV<br>Amazon Mobile LLC S Adolescer<br>Mira programas de televisión y pel<br>premiados Amazon Originals. | iculas, incluidos los | <b>V</b><br>pri     | me video |                                |
|----------------------------------------------------------------------------------------------------|-----------------------|---------------------|----------|--------------------------------|
| INSTALAR 🖕 DESCRIPCIÓN G                                                                                                    | COMPLETA MARCAR C     | OMO INAPROPIADO     |          |                                |
| Capturas de pantalla                                                                                                    |                       |                     |          |                                |
|                                                                                                    |                       | The Boys - Season 2 |          | prime video<br>Who's watching? |

Descargando

| Prime Video -<br>Android TV<br>Amazon Mobile LLC  Adolescent<br>DESCARGANDO | ene<br>Per                                                                                                    | V | prime v                                                                                                    | ideo<br>a | )                             |
|-----------------------------------------------------------------------------|----------------------------------------------------------------------------------------------------|---|----------------------------------------------------------------------------------------------------|-----------|-------------------------------|
| CANCELAR LA INSTALACIÓN                                                     |                                                                                                    |   |                                                                                                    |           |                               |
| Capturas de pantalla                                                        |                                                                                                    |   |                                                                                                    |           |                               |
|                                                                             | The second second secon |   | Boys - Season 2<br>We want the season of the season of the s | Road      | prinevides<br>Who's watching? |

Instalar.

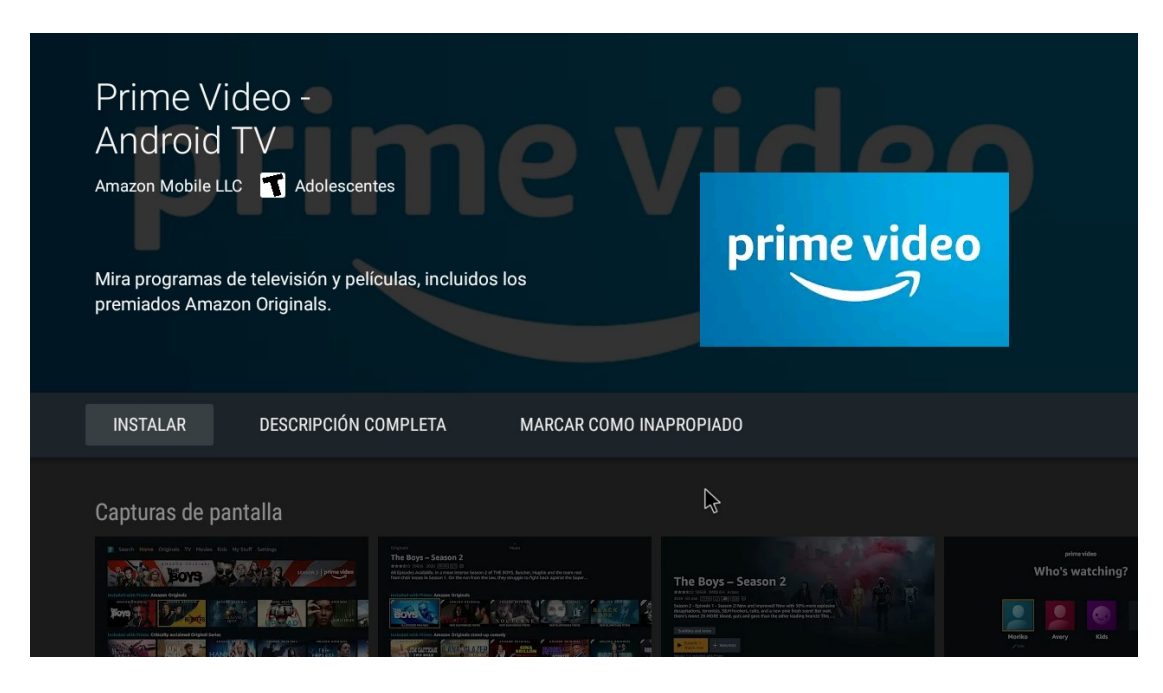

F – Abrimos la aplicación por única vez desde aquí.

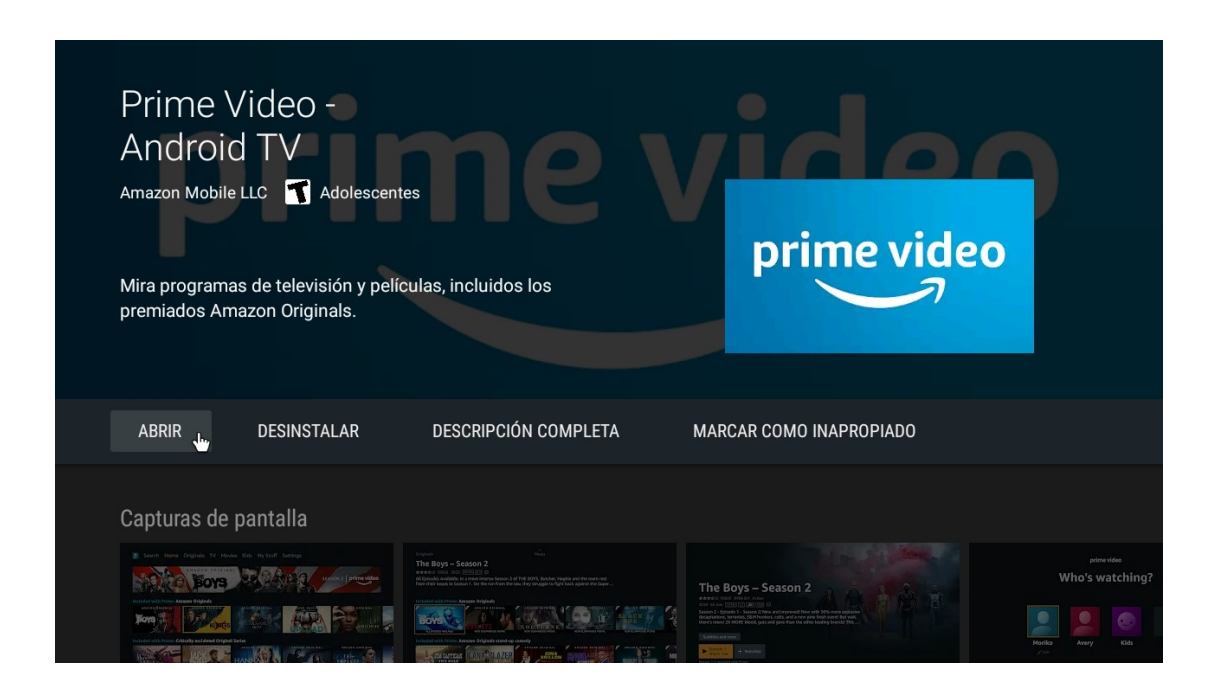

Mensaje de prime video.

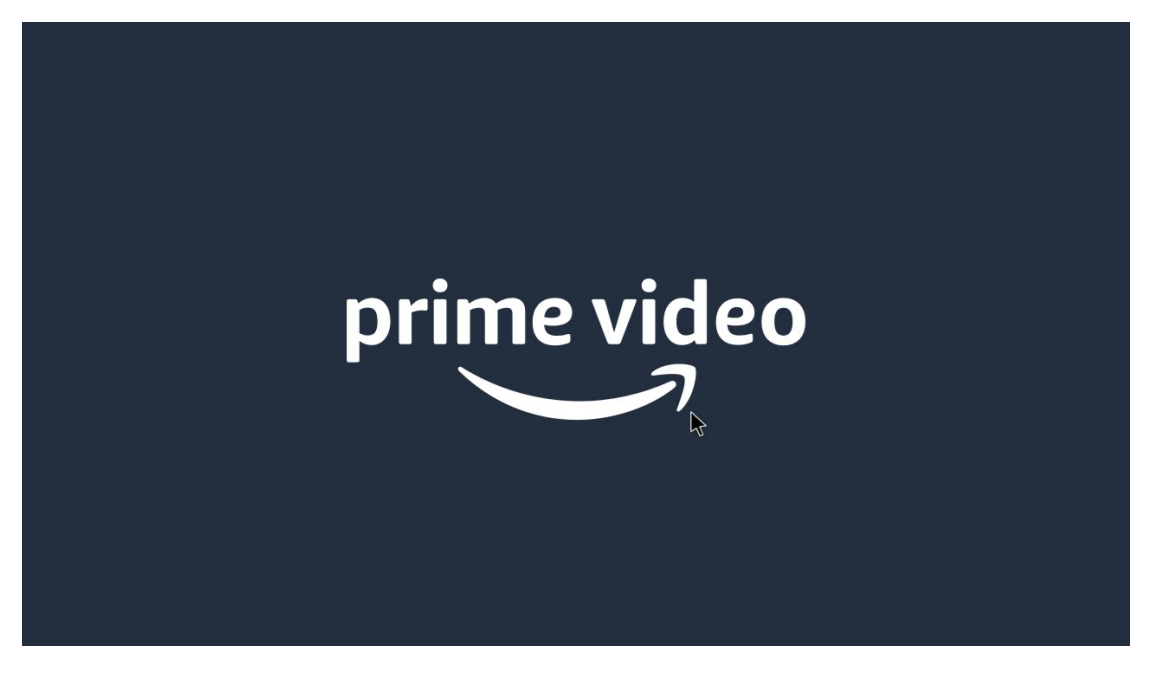

G – iniciamos sesión.

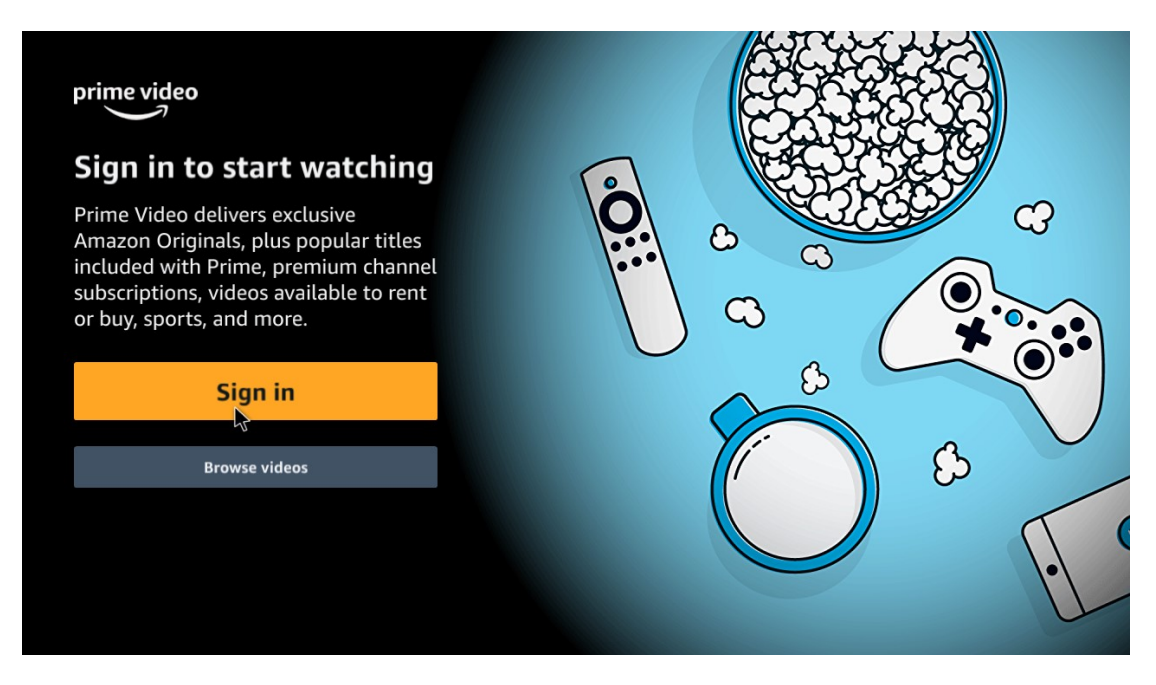

### H – Cargamos nuestro usuario y contraseña.

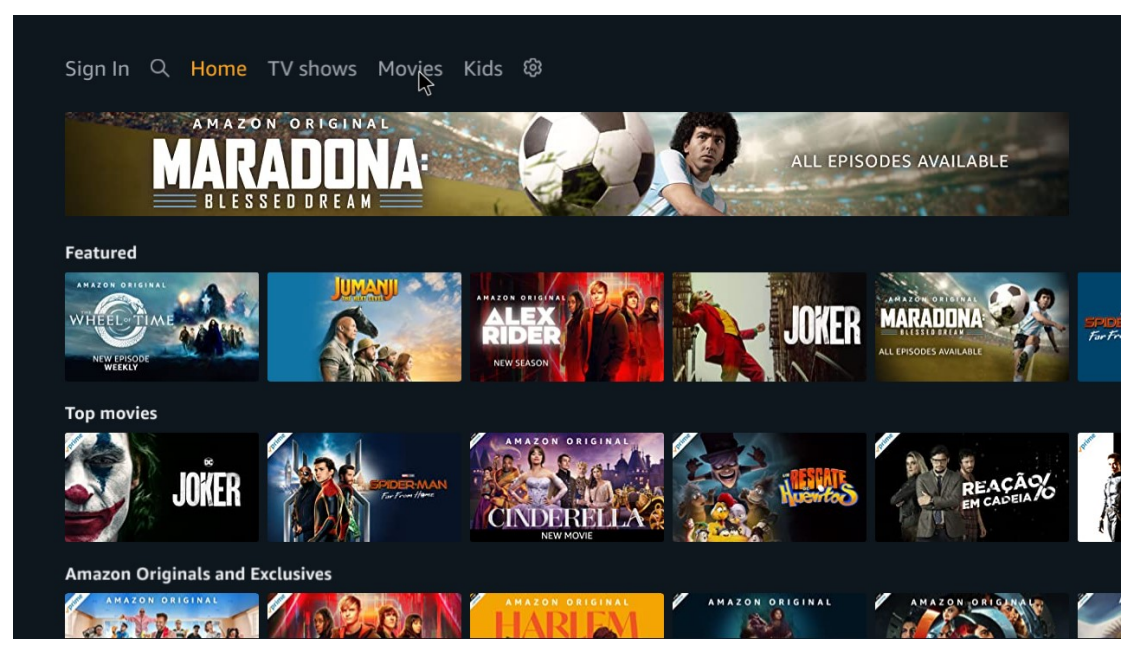

Y eso es todo.

## 2) Como instalar una aplicación desde un Pendrive.

A – Una vez que tenemos la aplicación descargada en un pendrive lo colocaremos en algún conector USB libre en el TV Box.

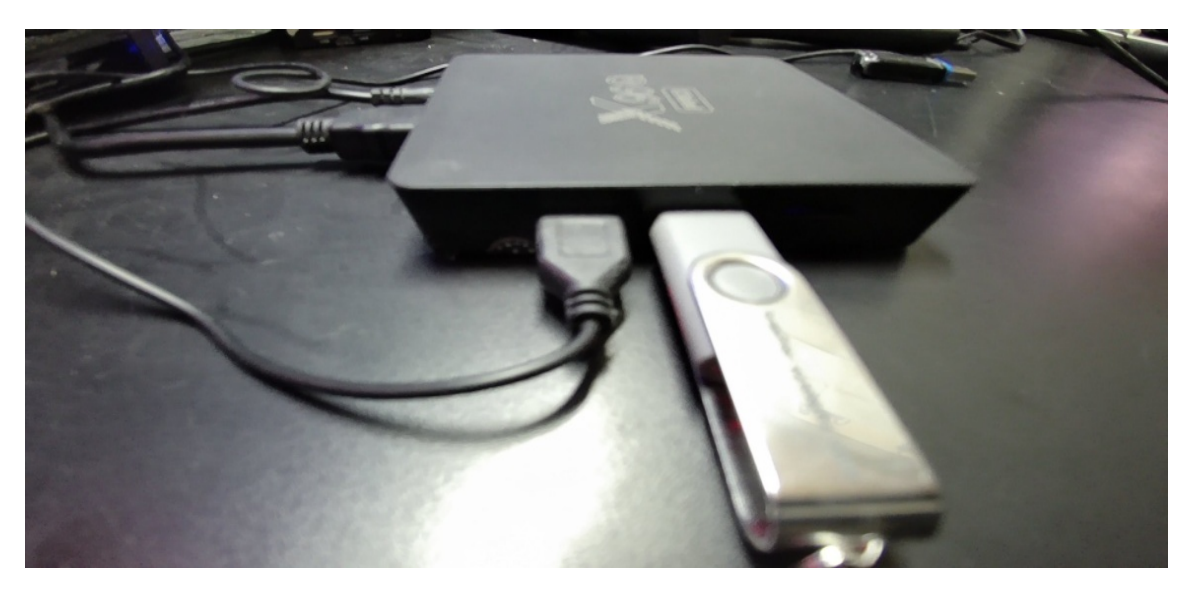

B – Desde la pantalla principal seleccionamos la carpeta "File Browser"

| Smartbo     |             | •       | 09:4            | 13 |
|-------------|-------------|---------|-----------------|----|
| Google Play | Netflix     | Chrome  | YouTube         |    |
| Apps File   | es Miracast | KD Play | Ausic 🔅 Setting |    |
|             | •           |         |                 |    |

C – Seleccionamos nuestra unidad de almacenamiento o pendrive y abrimos.

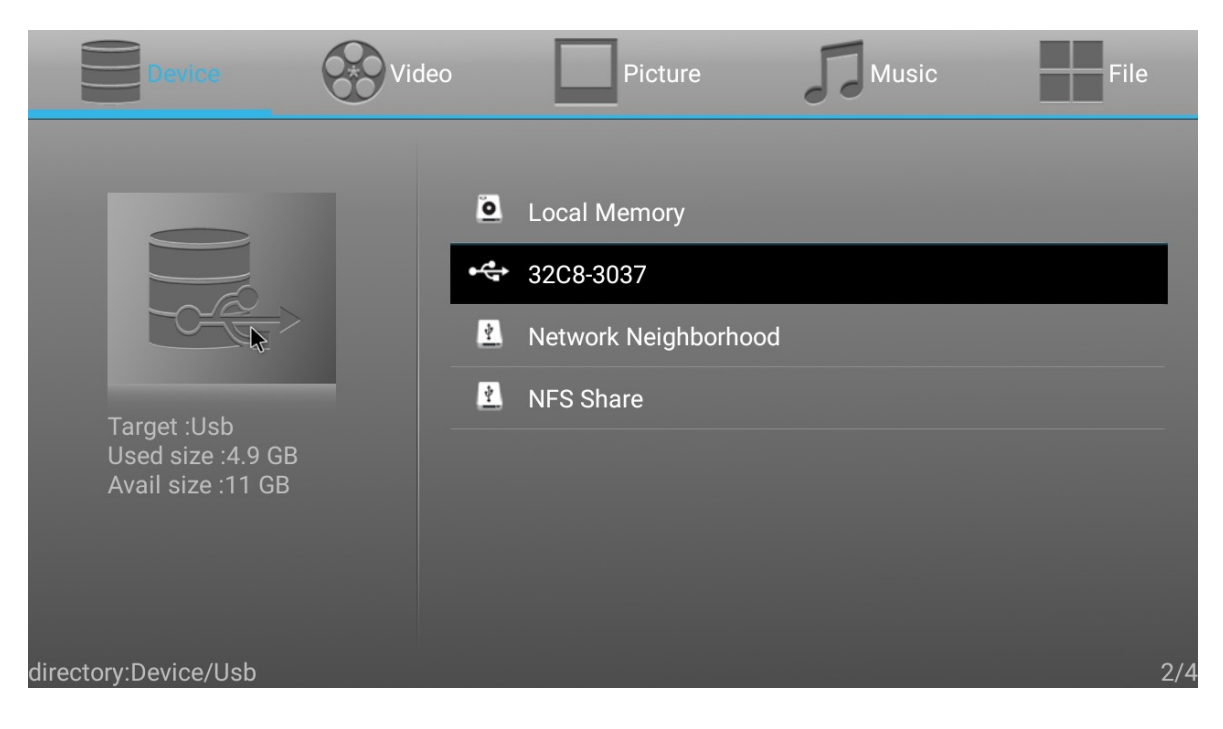

D – Buscamos la aplicación que deseamos instalar y la instalamos. En este caso Disney.

| Device                                 | Video      | Picture                      | Music | File |
|----------------------------------------|------------|------------------------------|-------|------|
|                                        | 5          |                              |       |      |
|                                        |            | AMAZON PRIME                 |       |      |
|                                        |            | Disney                       |       |      |
| Target :Ush                            |            | FLOW                         |       |      |
| Used size :4.9 GB<br>Avail size :11 GB |            | HBO MAX                      |       |      |
|                                        |            | Netflix                      |       |      |
|                                        | <b>—</b>   | Start +                      |       |      |
| directory::Device/Usb/Dis              | nev 🗁      | TFLECENTRO                   |       | 3/8  |
|                                        | *          |                              |       |      |
|                                        |            |                              |       |      |
| Device                                 | Video      | Picture                      | Music | File |
| Device                                 | Video      | Picture                      | Music | File |
| Device                                 | Video<br>5 | Picture                      | Music | File |
| Device                                 | Video      | Picture<br>disney-1-16-0.apk | Music | File |
| Device                                 | Video      | Picture<br>disney-1-16-0.apk | Music | File |
|                                        | Video<br>S | Picture<br>disney-1-16-0.apk | Music | File |
|                                        | Video      | Picture<br>disney-1-16-0.apk | Music | File |
|                                        | Video<br>S | Picture<br>disney-1-16-0.apk | Music | File |
|                                        | Video      | Picture<br>disney-1-16-0.apk | Music | File |

### F – Instalamos.

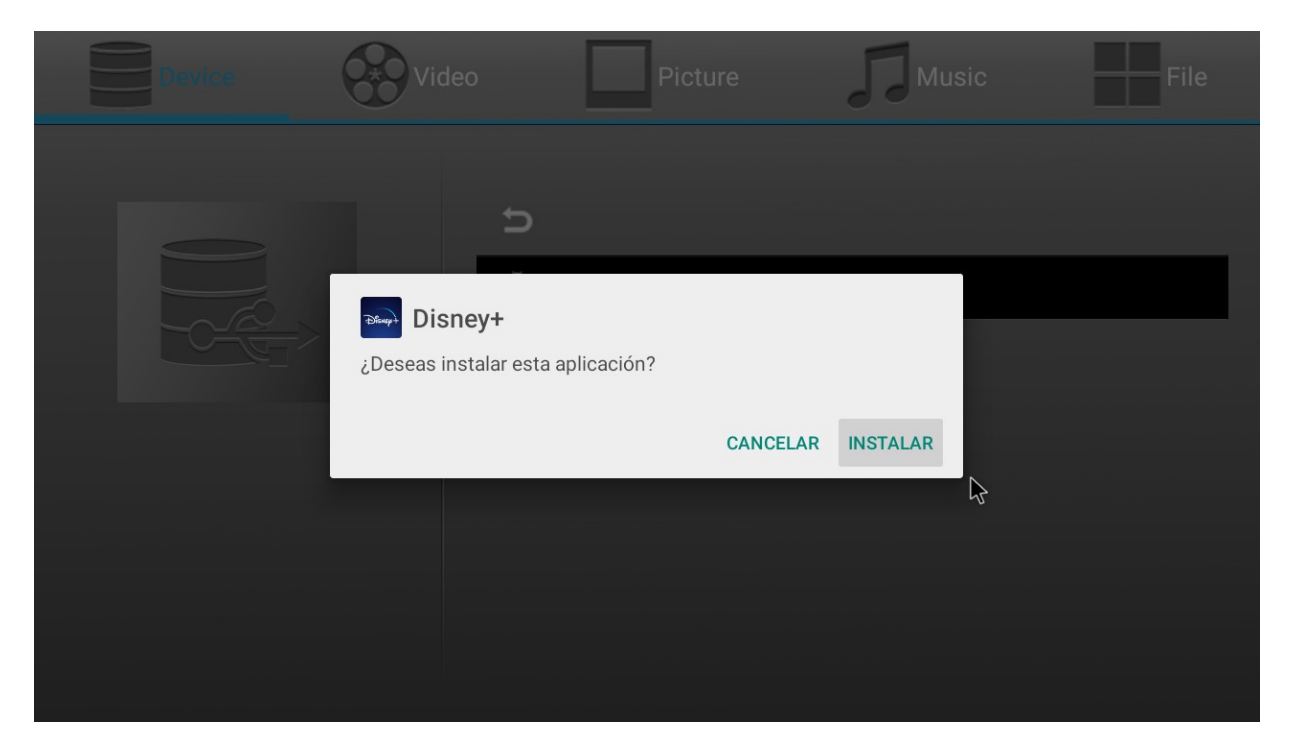

#### G – Abrimos.

| Device | Video                                | Picture | Music       | File |
|--------|--------------------------------------|---------|-------------|------|
|        | t,                                   |         |             |      |
|        | <b>Disney+</b><br>Se instaló la app. |         |             |      |
|        |                                      |         | LISTO ABRIR |      |
|        |                                      |         |             |      |
|        |                                      |         |             |      |

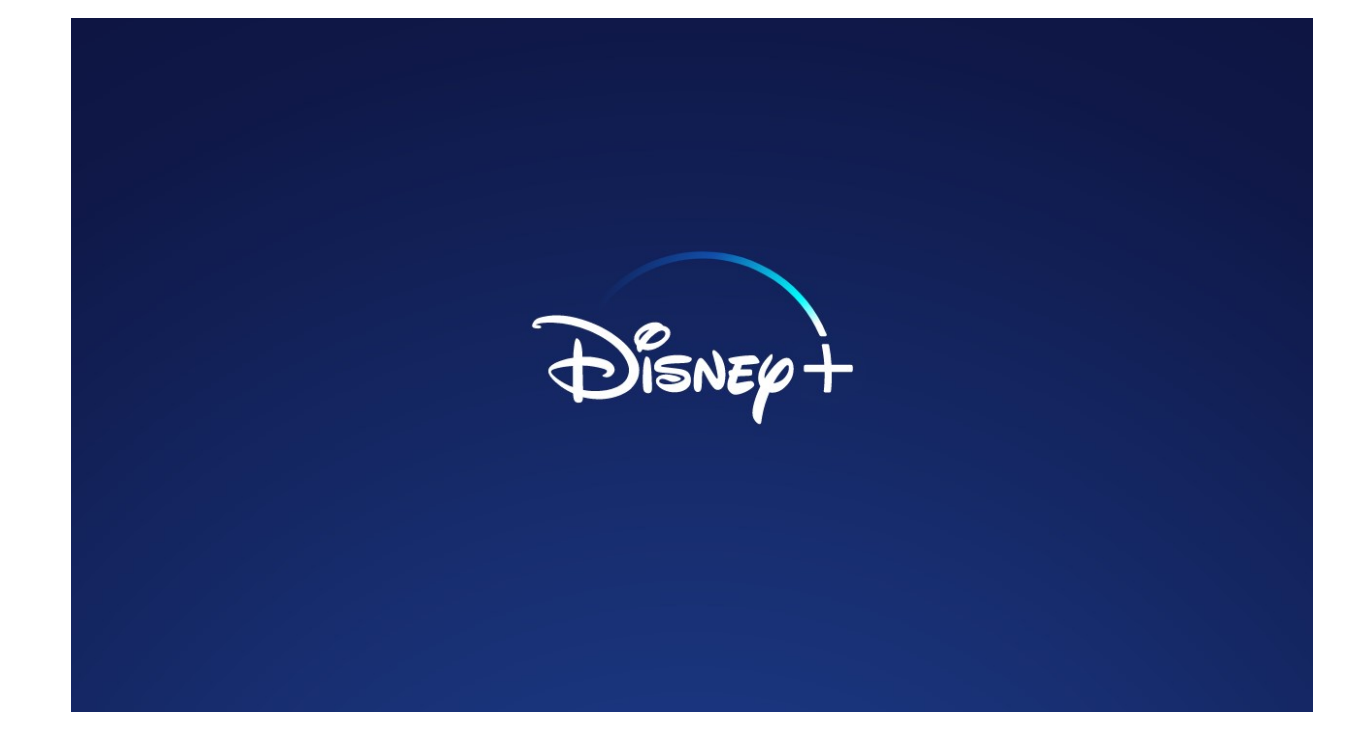

H – Iniciamos sesión.

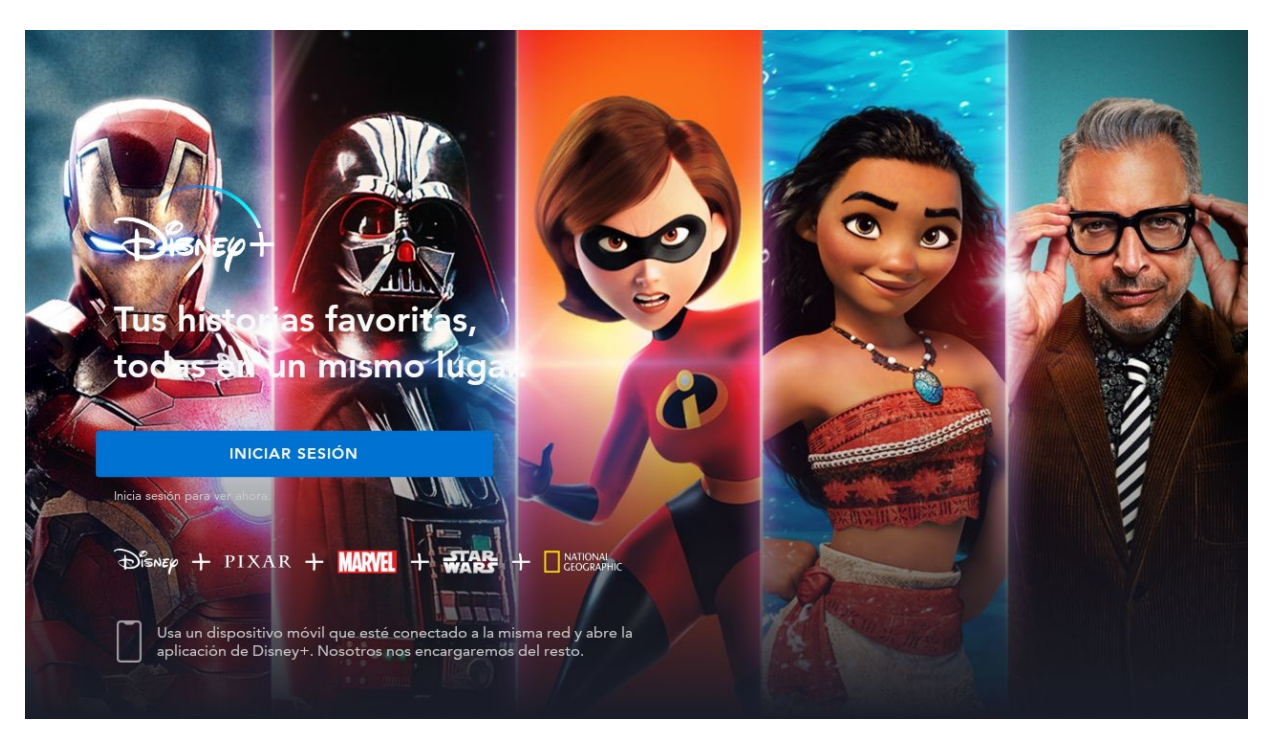

Cargamos nuestro usuario y contraseña.

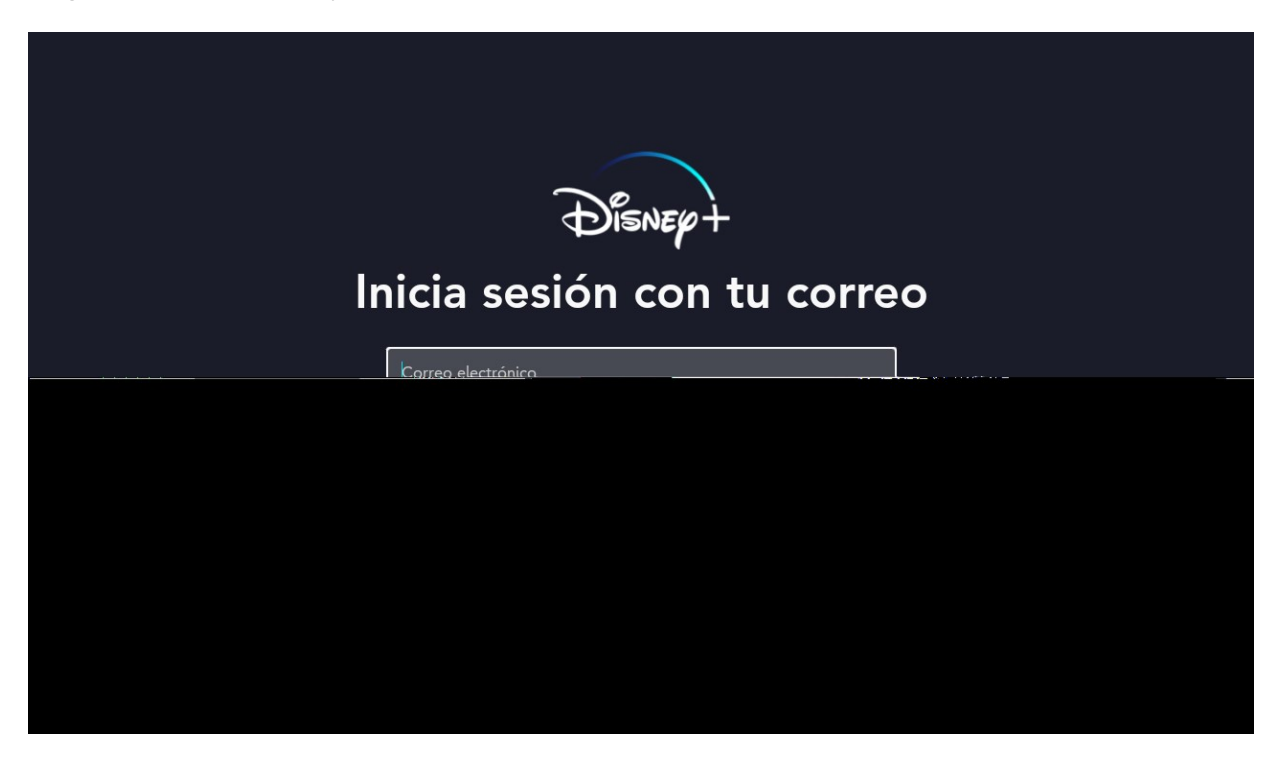

Y ya estamos casi listos para seleccionar la película.

| BEAT<br>GEET B<br>Todas las partes ya             | LES<br>BACK<br>disponibles |                |                   | District      |  |
|---------------------------------------------------|----------------------------|----------------|-------------------|---------------|--|
| Disnep                                            | PIXAR                      | MARVEL         | STAR<br>WARS      |               |  |
| Recomendaciones para ti<br>EL ATAQUE<br>EL ATAQUE |                            | V. Calk        | THOR<br>RAGINAROF | Junale Croise |  |
| Novedades en Disney+                              |                            | and the second |                   | SOLO          |  |

Pero antes debemos configurar los ajustes de la aplicación:

Paso 1: desplazarse hacia abajo con la flecha del control remoto unas 2 veces.

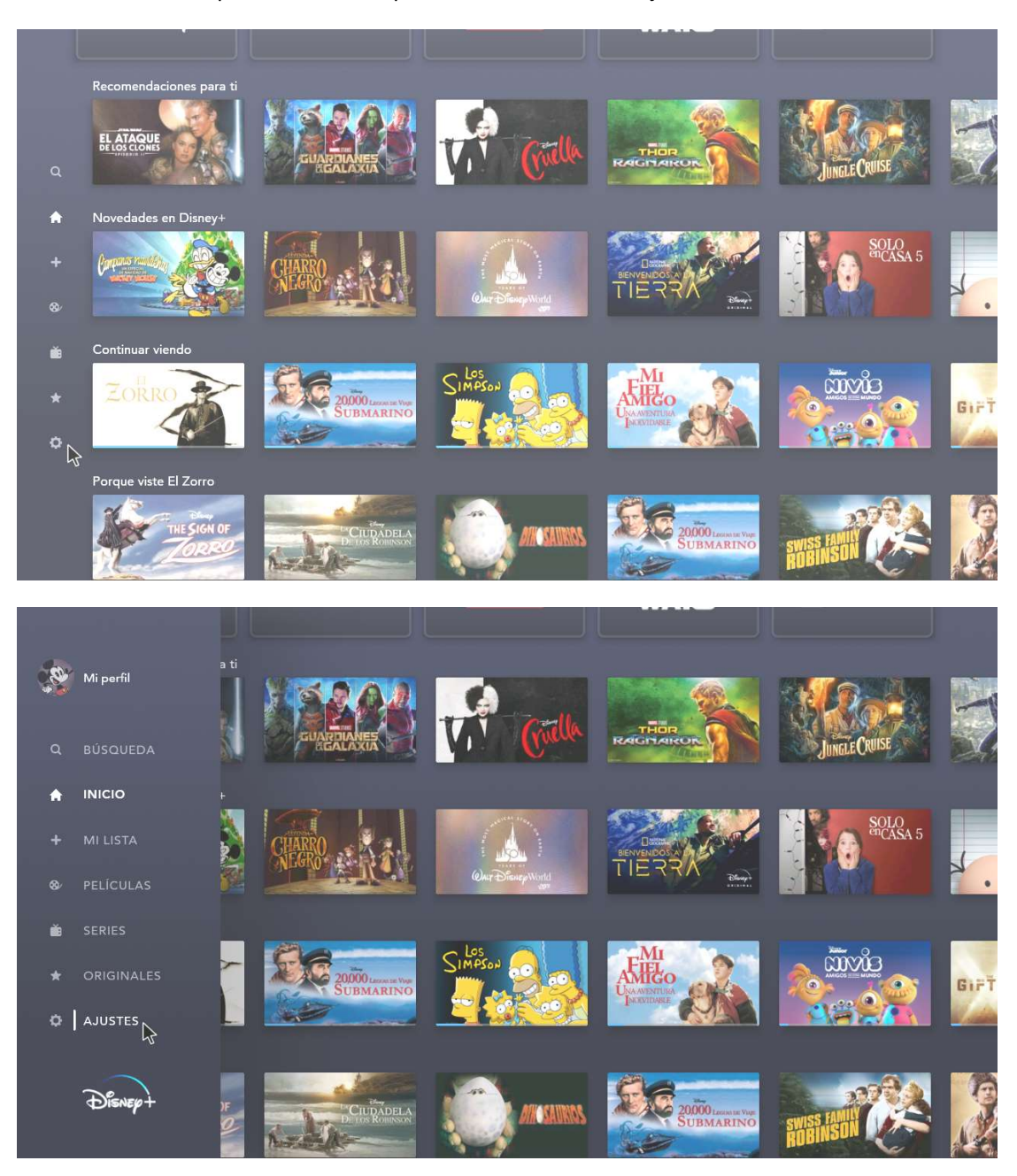

Paso 2: En el menú que se abre a la izquierda seleccionaremos ajustes.

Paso 3: Ingresamos a ajustes ingresamos a Ajustes de la aplicación.

|               | Ajustes                       |   |
|---------------|-------------------------------|---|
| a<br><b>A</b> | Ajustes de la aplicación      | > |
| +             | Cuenta                        | > |
| &∕            | Ayuda                         | > |
| iii           | Avisos legales                | > |
| >             | Cerrar sesión                 | > |
| ·             | Versión: 2.2.0-rc5 (21110100) |   |
|               |                               |   |

Paso 3: Tildamos opción Ahorro de datos. Y volemos al menú principal de Disney.

| Ajustes de la aplicación                                                   |
|----------------------------------------------------------------------------|
| USO DE DATOS                                                               |
| Automático                                                                 |
| Disfruta en la mejor calidad disponible, hasta HD (4.0 GB/h).              |
| Moderado                                                                   |
| Usa menos datos. Disfruta en calidad HD (hasta 2.0 GB/h).                  |
| Ahorro de datos                                                            |
| Usa muy pocos datos. Disfruta en calidad SD (0.7 GB/h).                    |
| Para más información sobre cómo ahorrar datos, visita help disneyplus.com. |

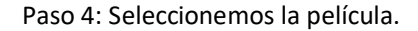

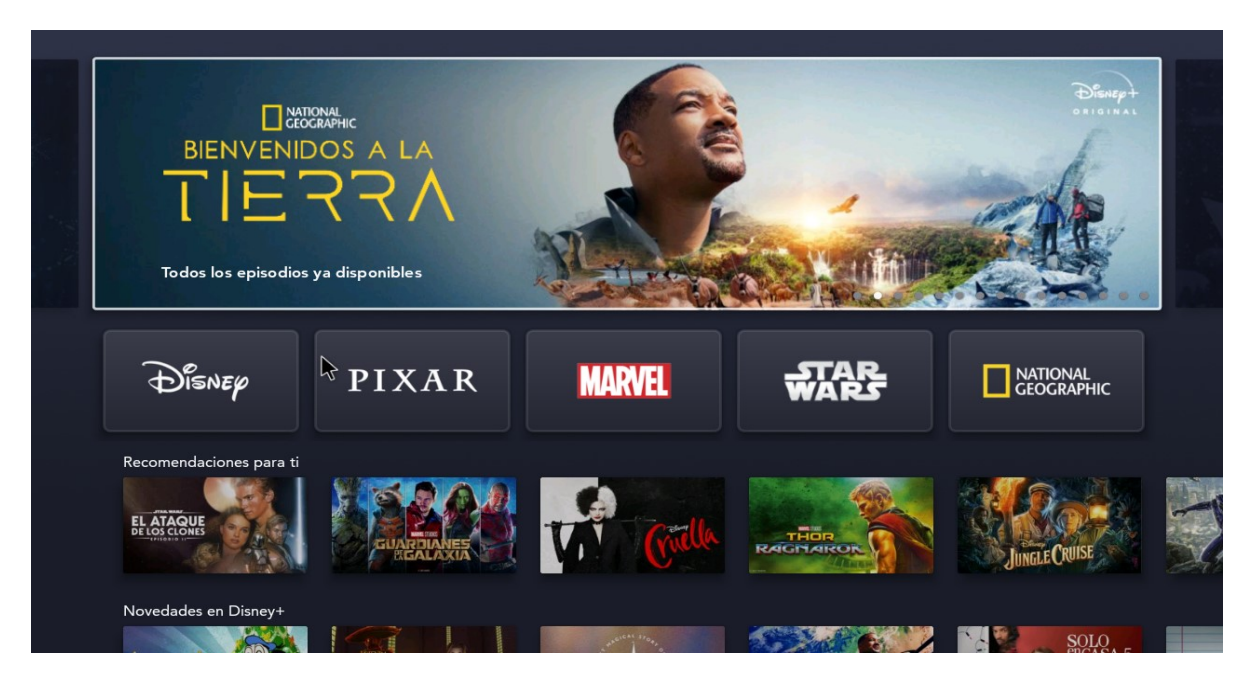

### Como cambiar el tamaño de mi pantalla:

Suele ocurrir que la imagen entregada por el TV Box no encaja en tamaño de nuestro TV y al usar una aplicación no podemos acceder a la totalidad del menú del la misma ya que tendremos funciones fuera del rango de la pantalla.

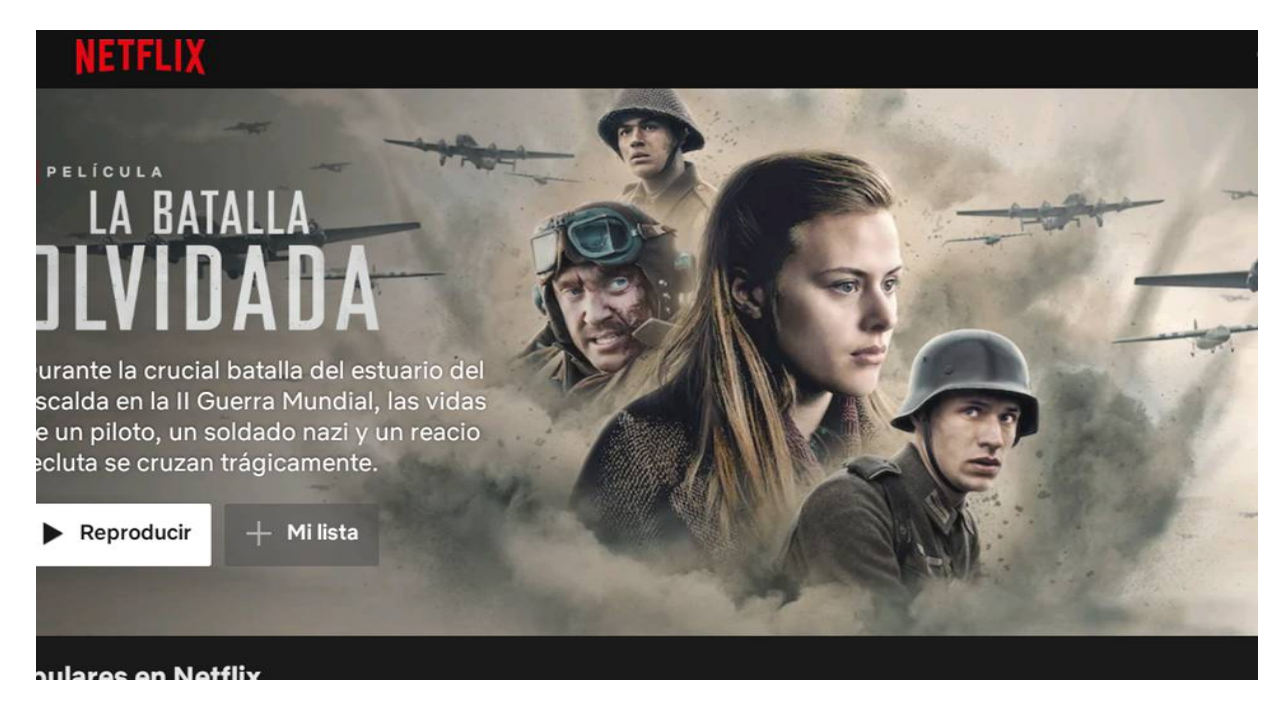

Para darle solución a este problema debemos realizar los siguientes pasos:

| S | martbo      | x              | ~       | 07:           | 11 |
|---|-------------|----------------|---------|---------------|----|
|   | Google Play | Netflix        | Chrome  | YouTube       |    |
|   | Apps        | Files Miracast | KD Play | Music Setting |    |
|   |             | -              |         |               |    |

A –Desde la pantalla principal del TV Box ingresemos a "Setting"

B – Vamos a Preferencia del Dispositivo

| Smartbox |                   | Configuración                                                                                                    |
|----------|-------------------|----------------------------------------------------------------------------------------------------|
|          |                   | Sugerencias<br>Escribe el nombre del<br>dispositivo<br>Usa este nombre cuando transmitas fotos,<br>videos y mucho más contenido desde tu<br>teléfono |
| Netflix  |                   | Configuración general           Internet y red           MikroTik-B46597                                                                             |
|          |                   | Cuentas y acceso<br>2 cuentas                                                                                                    |
|          | HBR N Prime ST*R+ | Preferencias del dispositivo                                                                                                    |

### C – Ingresemos a Pantalla.

| Smartbox |                   | Preferencias del dispositivo                  |  |
|----------|-------------------|-----------------------------------------------|--|
|          |                   | <ul><li>Fecha y hora</li><li>Idioma</li></ul> |  |
| N        |                   | Teclado<br>Teclado de Android (AOSP)          |  |
|          |                   | 🗘 Pantalla                                    |  |
|          |                   | Entradas                                      |  |
|          |                   | <ul> <li>Sonido</li> </ul>                    |  |
|          | HBO N Video ST#R+ | Almacenamiento                                |  |
|          |                   | Protector de pantalla                         |  |

D – Seleccionamos Screen percent.

| Smartbox        |                    | Pantalla                                                  |
|-----------------|--------------------|-----------------------------------------------------------|
| <b>N</b> etflix |                    | HDMI setting                                              |
|                 |                    | HDMI output mode<br>Set the default HDMI output standard. |
|                 |                    | Screen percent<br>Adjust the size of Screen               |
|                 |                    | CVBS setting                                              |
|                 | Apps 🔅 St          | CVBS output mode<br>Set the default CVBS output standard. |
|                 |                    | Screen percent<br>Adjust the size of Screen               |
|                 | HEO N Prime ST #R+ | HDMI advance settings                                     |
|                 |                    |                                                           |

Aparecerá esta pantalla.

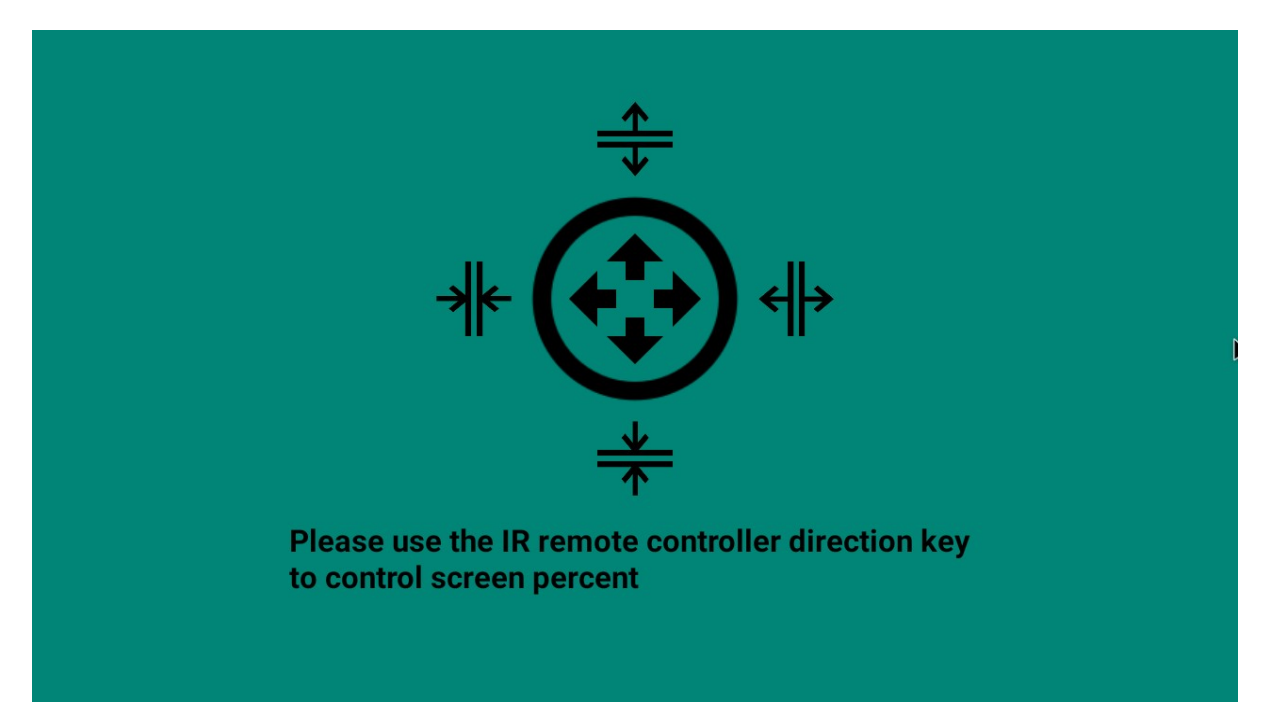

Pulsamos las flechas derecha e izquierda para modificar el tamaño de ancho.

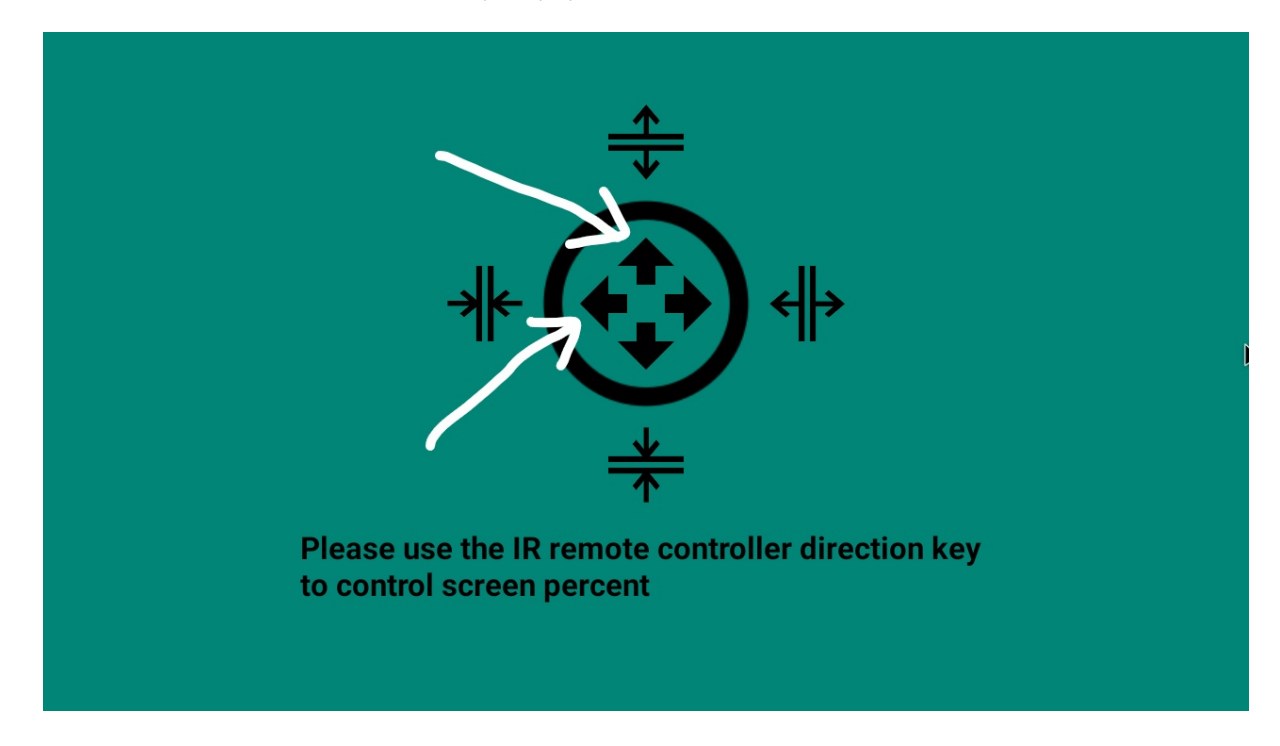

Pulsamos las flechas arriba y abajo para modificar tamaño altura.

Una vez que terminamos presionamos la tecla y regresamos al menú Principal, si el tamaño no es el que Ud. Desea repetir la operación.

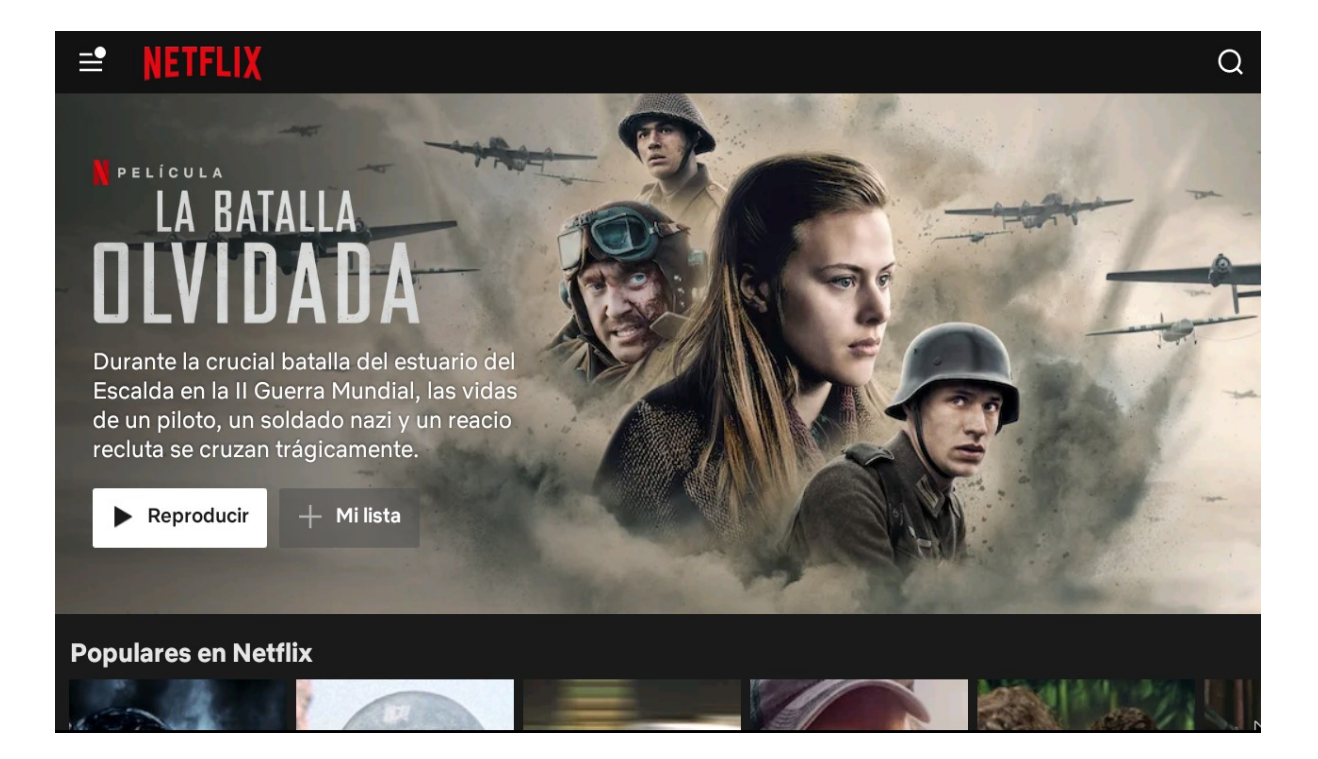

Ante cualquier duda comuníquese a los teléfonos 011-52901150 de 9Hs. A 17 Hs.

De Lunes a Viernes.